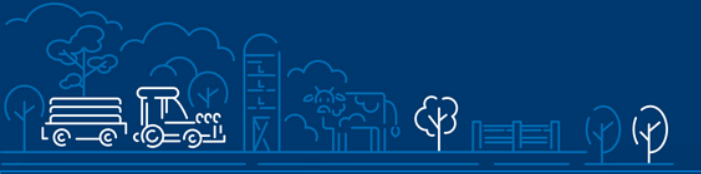

## JUHEND

🕜 සුදුසු 🧕

# meetme "Kalapüügi- ja vesiviljelustoodete töötlemise ühisinvesteeringute toetus" taotluse esitamiseks e-PRIAs

Taotlusi saab täita ja esitada taotlusperioodil 22.12.2021 – 30.12.2021.

Eeltäitmine 15.12.2021 – 21.12.2021.

## Sisukord

| 1. Üldinfo                                              | 2  |
|---------------------------------------------------------|----|
| 2. Abimaterjalid                                        | 2  |
| 3. Taotlemine                                           | 3  |
| 4. Taotluse/teenuse/dokumendi sammud ja nende kirjeldus | 5  |
| 4.1. Samm "Üldandmed"                                   | 5  |
| 4.2. Samm "Detailandmed"                                | 6  |
| 4.3. Samm "Tegevused"                                   | 11 |
| 5. Samm <i>"VKE"</i>                                    | 24 |
| 6. Samm "Esitamine"                                     | 26 |

## 1. Üldinfo

Taotlus koosneb viiest sammust, mis tuleb järjest läbida. Järgmisesse sammu ei ole võimalik enne edasi liikuda, kui kõik kohustuslikud andmed on eelnevasse sammu sisestatud. Taotluse saab sisestada PRIA <u>iseteeninduskeskkonnas e-PRIA</u>. Taotlusi saab esitada kuni **30.12.2021** (südaööni).

## 2. Abimaterjalid

**Kasutusjuhend** on e-PRIAs leitav nupu Vajad abi? Vajuta siia alt ja alati kättesaadav taotluse täitmise kõikides sammudes.

Küsimärgi kujutisega ikoonide 🕝 juures on näha üksikute väljade abiinfot.

#### Abi saab küsida ka PRIA infotelefonidelt (tööpäevadel kell 9.00-16.00):

- PRIA investeeringutoetuste infotelefon 737 7678
- PRIA kliendi e-posti aadress: info@pria.ee

#### Ekraanipildi jagamine

PRIA teenistujaga saab jagada ekraanipilti e-PRIA kuvast. Ekraanipildi jagamine tuleb PRIA teenistujaga eelnevalt kokku leppida.

Ekraanipildi jagamiseks vajuta nuppu Vajad abi? Vajuta siia ning siis Jaga PRIA töötajaga enda ekraanipilti

. Pärast nupule vajutamist genereeritakse kliendi arvuti ekraanile unikaalne kood, mis tuleb öelda teenistujale, kellega ekraanipilti jagada soovitakse. Ühenduse loomisel kuvatakse kliendile teade teenistuja nimega, kellega on ekraanipilt jagatud. Klient saab soovi korral igal ajahetkel sessiooni katkestada. PRIA teenistuja näeb pilti vaid kliendi sellest e-PRIAs olevast ekraanivaatest, millel klient samaaegselt tegutseb. PRIA teenistuja ei saa kliendi eest ühtegi valikut teenuses ära teha.

## 3. Taotlemine

Taotluse esitamine toimub elektroonselt <u>e-PRIA</u> kaudu. e-PRIA portaali sisenemiseks on vaja ID-kaarti (ja selle PIN koode) või Mobiil-IDd. Siseneda on võimalik ka kasutades TARA (turvaline autentimine asutuste e-teenustesse) teenust, kus lisavõimalusena saab sisse logida kasutades pangalinki või Smart-IDd.

Kõigepealt sisene <u>e-PRIAsse</u> (vt Pilt 1) ning vali autentimise viis.

Kasutaja autentimiseks on kolm võimalust:

- Siseneda ID-kaardiga
- Siseneda Mobiil-IDga
- Siseneda läbi TARA-teenuse

### Pilt 1. e-PRIA vaade

|                                                                  | Põllumaj<br>Ja Inform                                                              | janduse Registrite<br>matsiooni Amet         |                     |
|------------------------------------------------------------------|------------------------------------------------------------------------------------|----------------------------------------------|---------------------|
|                                                                  | Tere tulemast PRIA ise                                                             | eteeninduskeskkon                            | ida!                |
| Sisene ID-kaardiga<br>Sisesta ID-kaart kaardilugejasse ja vajuta | ID-kaardi nupule                                                                   | Sisene Mobiil-ID's<br>Isikukood<br>MOBIIL-ID | ga<br>Mobiilinumber |
|                                                                  | Sisene TARA'ga<br>Kasutaja suunatakse ajutiselt TARA-teer<br>Sisene TARA-teenusega | nusesse                                      |                     |

e-PRIA keskkonda sisenemisel vali *"Taotlemine"* (vt Pilt 2) ja seejärel Esita toetustaotlus *"Esita toetustaotlus"* (vt Pilt 3), mille järel avaneb meetmete valik (vt Pilt 4). Avanevast rippmenüüst vali *"IV.4.1 – Kalapüügi- ja vesiviljelustoodete töötlemise ühisinvesteeringute toetus"* (vt Pilt 5) ja jätkamiseks vajuta Alusta esitamist *"Alusta esitamist"* nuppu.

## Pilt 2. Taotlemine

| Põllumajan<br>Ja Informat | nduse Registrite<br>Isiooni Amet |               |                |                             |             |           |
|---------------------------|----------------------------------|---------------|----------------|-----------------------------|-------------|-----------|
| Taotlemine                | Dokumendid                       | Hinnakataloog | Kliendi andmed | Esindusõigused ja volitused | Vana e-PRIA | Registrid |
|                           |                                  |               |                |                             |             |           |
|                           |                                  |               |                |                             |             |           |

## Pilt 3. Toetustaotluse esitamine

## Pilt 4. Vali meede

| Vali meede |         | ×                         |
|------------|---------|---------------------------|
| Meede: *   | [Val⊳ ▼ |                           |
|            |         | Katkesta Alusta esitamist |

#### Pilt 5. Alusta esitamist

| Vali meede                                  |                                                                                  |          | × |
|---------------------------------------------|----------------------------------------------------------------------------------|----------|---|
| Meede: *<br>Taotlusvoor:<br>Taotlusperiood: | IV.4.1 - Kalapüügi- ja vesiviljelustoodete töötlemise ühisinvesteeringute toetus |          |   |
|                                             |                                                                                  | Kathaata |   |

## 4. Taotluse/teenuse/dokumendi sammud ja nende kirjeldus

Taotluse esitamine koosneb viiest sammust (vt Pilt 6).

Pilt 6. Toetustaotluse sisestamine ja esitamine.

## Toetustaotluse sisestamine ja esitamine

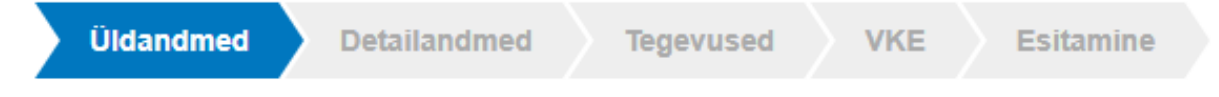

## 4.1. Samm "Üldandmed"

Üldandmete samm koosneb kahest plokist (vt Pilt 7):

**Taotleja andmed**. Süsteem kuvab ekraanile PRIAle esitatud isiku- ja kontaktandmed taotluse menetluses vajalike toimingute ja infovahetuse läbiviimiseks. Isiku- ja kontaktandmeid saab uuendada e-PRIAs *"Kliendi andmed"* sakis.

Volitatud esindaja andmed taotluse menetlemisel. Süsteem kuvab ekraanile taotleja esindaja isiku- ja kontaktandmed, kellega PRIA võtab esmajärjekorras ühendust juhul, kui esitatud taotluse osas tekib küsimusi või on vaja edastada infot. Kui taotlejal on mitu esindajat ja esitatava taotluse osas soovitakse anda PRIAle kontaktisikuks mõni teine esindusõigust omav isik, siis saab seda teha vajutades nupule Vaheta esindaja "Vaheta esindaja".

Seadusjärgsed õigused on automaatselt päritud Äriregistrist. Vajadusel saab ka volitusi anda siinsamas keskkonnas valides ülemiselt menüüribalt Esindusõigused ja volitused "Esindusõigused ja volitused".

#### Pilt 7. Üldandmed

| ▲ Taotlus pole PRIA-le esitatud.                                               |                      |                        |
|--------------------------------------------------------------------------------|----------------------|------------------------|
| Uldandmed         Detailandmed         Tegevused         VKE         Esitamine |                      | Vajad abi? Vajuta siia |
| Taotleja andmed o                                                              |                      |                        |
| Taotteja nimi:                                                                 | Esitaja nimi:        |                        |
| Registrikood:                                                                  | Isikukood:           |                        |
| Telefoninumber:                                                                |                      |                        |
| Volitatud esindaja andmed taotluse menetlemisel •                              |                      |                        |
| Esindaja nimi:                                                                 |                      | Vaheta esindaja        |
| Isikukood:                                                                     |                      |                        |
|                                                                                |                      | Kustuta taotius Edasi  |
| Järgmisesse sammu liigutakse kasutades                                         | Edasi "Edasi" nuppu. |                        |

## 4.2. Samm "Detailandmed"

Detailandmete samm koosneb kolmest plokist: detailandmed, tegevuskava ja seireandmed. **Esimene plokk** on *"Taotleja detailandmed"* (vt Pilt 8). Taotleja detailandmetes on kajastatud käibemaksukohustuslaseks olemine (andmed kuvatakse automaatselt).

## Pilt 8. Taotleja detailandmed

| ▲ Taotlus pole PRIA-le esitatud.                                                                                             |                         |                        |
|----------------------------------------------------------------------------------------------------|-------------------------|------------------------|
| Uidandmed         Detailandmed         Tegevused         VKE         Esitamine                                               | I I                     | Vajad abi? Vajuta siia |
| Detailandmed                                                                                                    |                         |                        |
| Olen käibemaksukohustuslane:                                                                                                 | Jah (alates 29.06.2011) |                        |
| Taotleja tüüp: *                                                                                                    | -Vali-                  | -                      |
| Tootjaorganisatsiooni liikmete nimekiri: *                                                                                   | + Lisa fail             |                        |
| Tõend omafinantseeringu olemasolu kohta: * 😯                                                                                 | +Lisa fail              |                        |
| Riikliku maksuvõla olemasolu korral maksuvõla ajatamise ja maksude ajakava kohaselt tasumise Maksu- ja Tolliameti tõend. 🛛 🛛 | +Lisa fail              |                        |

Toetust võib taotleda <u>kalandusturu korraldamise seaduse §-is 11</u> nimetatud **tunnustatud tootjaorganisatsioon** või selline <u>sama seaduse §-is 15</u> nimetatud **tunnustatud tootjaorganisatsioonide liit**, mille liikmed esindavad taotlemisele eelnenud aasta andmete kohaselt vähemalt 80 protsenti Eesti kilu ja räime püügivõimalusest.

Taotlejaks saab olla "Kalapüügisektori tootjaorganisatsioon", "Vesiviljelussektori tootjaorganisatsioon" või "Tunnustatud tootjaorganisatsioonide liit" (vt Pilt 9).

#### Pilt 9. Taotleja tüüp

| Toetustaotluse sisestamine ja esitamine                                                                                                 | Vajad abi? Vajuta siia |
|----------------------------------------------------------------------------------------------------|------------------------|
| Uldandmed Detailandmed VKE Esitamine                                                                                                    |                        |
| Detailandmed                                                                                                    |                        |
| Olen käibemaksukohustuslane. Jah (alates 15.08.2011)                                                                                    |                        |
| Taoffeja tuup: *Vali                                                                                                    | ~                      |
| Tootjaorganisatsiooni liikmete nimekiri: *  Vaisivijelussektori tootjaorganisatsioon Vasivijelussektori tootjaorganisatsioon            |                        |
| Tõend omafinantseeringu olemasolu kohta: • • Tunnustatud tootjaorganisatsioonide liit                                                   |                        |
| Rikliku maksuvöla olemasolu korral maksuvöla ajatamise ja maksude ajakava kohaseit tasumise Maksu- ja Tolliameti tõend. 📀 🔶 + Lisa fail |                        |

Pärast valiku tegemist lisa dokumendina tootjaorganisatsioonide liikmete nimekiri.

Kui taotled toetust <u>tootjaorganisatsioonide liiduna</u>, siis sisesta tonnides liikmetele taotlemisele eelneval aastal antud räime ja kilu püügivõimalus (vt Pilt 10).

Pilt 10. Püügivõimalus.

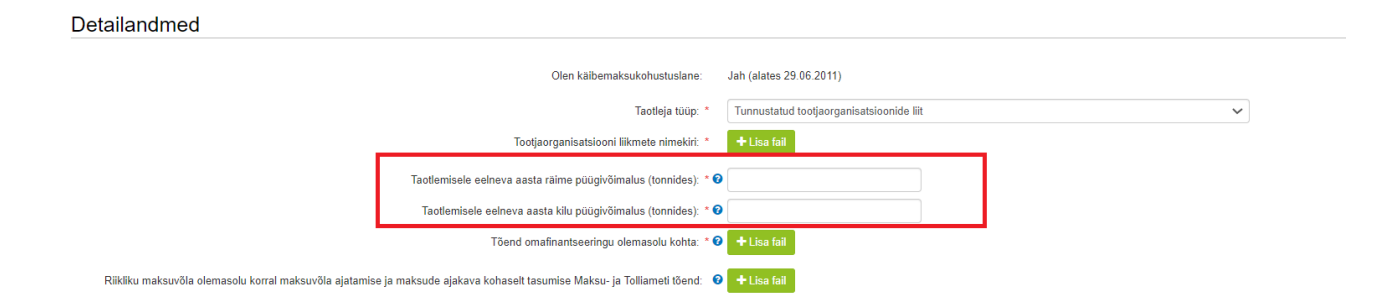

Seejärel lisa dokumendina tõend omafinantseeringu olemasolu kohta, milleks võib olla pangakonto väljavõte taotluse esitamise kuupäeva seisuga, finantseerimisasutusega sõlmitud laenu eelleping või taotleja taotluse esitamise aastale eelnenud majandusaasta aruandes kajastuv omakapitali suurus.

Lisaks sisesta <u>riikliku maksuvõla olemasolu korral</u> maksuvõla ajatamise ja maksude ajakava kohaselt tasumise Maksu- ja Tolliameti tõend. Kui võlg puudub, siis dokumenti lisama ei pea.

Teine plokk on "Investeeringute tegevuskava" (vt Pilt 11).

#### Pilt 11. Tegevuskava

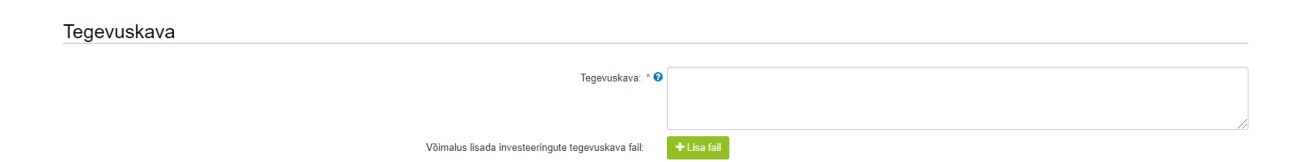

Tegevuskava all mõeldakse dokumenti, millega taotleja näitab ära investeeringu eesmärgi ja investeeringujärgse tegevuse kirjelduse, käivitamise ajakava, tootmisprotsessi kirjelduse, tootmis- ja turustustegevust puudutavad näitajad, logistika ja tööjõu kasutamise aspektide kirjelduse, tulude-kulude analüüsi, sh informatsiooni toorme kavandamise ja kasutamise kohta, ning investeeringu riskianalüüsi. Võimalik on lisada ka täpsustav dokument.

**Kolmas plokk** on *"Seireandmed"* (vt Pilt 12). Seireandmeid kogutakse statistika jaoks ja menetluses neid andmeid ei kasutata.

## Pilt 12. Seireandmed

| Seireandmed                                                     |                                            |
|-----------------------------------------------------------------|--------------------------------------------|
| Projekti nimetus: *                                             |                                            |
| Projekti algkuupäev. * 🛛                                        |                                            |
| Projekti lõppkuupaev: * 🛛                                       |                                            |
| Projekti luhikirjeldus: * 0                                     |                                            |
|                                                                 |                                            |
| Ettevõtte suurus: * 0                                           | -Vali-                                     |
| Investeeringu liik: *                                           | -Vali-                                     |
| COVID-19 puhangu leevendamine: * 😏                              | ) Jah                                      |
|                                                                 | ⊖ Ei                                       |
| Toetatud ettevõtete arv: *                                      |                                            |
| Tegevusest kasusaavate töötajate arv: *                         |                                            |
| Lisandväärtus töötaja kohta aastas enne taotluse esitamist: * 🥹 |                                            |
|                                                                 |                                            |
|                                                                 | Kustuta taotius Salvesta Salvesta ja edasi |

Abi lahtrite täitmisel saab kursoriga siniste küsimärkide peale liikudes (vt Pilt 13).

#### Pilt 13. Abitekstid

| Seireandmed                                                                                                    |                                                                                                    |
|----------------------------------------------------------------------------------------------------|----------------------------------------------------------------------------------------------------|
| Projekti nimetus. *                                                                                                    |                                                                                                    |
|                                                                                                    |                                                                                                    |
| Projekti algkuupäev: * 🥹                                                                                                    | 1                                                                                                    |
| Projekti lõppkuupäev: * 🥹                                                                                                    | =                                                                                                    |
| Projekti lühikirjeldus: * 🥹                                                                                                    |                                                                                                    |
|                                                                                                    |                                                                                                    |
| Ettevõtte suurus: * 🥑                                                                                                    | -Vali-                                                                                                    |
| Lisandväärtus töötäjä kohta arvut<br>majandusaasta miöjätui + muud<br>COO<br>– kulud kokku – muud<br>– kulud kokku – muud<br>vaimesimändusest) + tööjäkulud +<br>vahei + ona tarbeks vaimistaud<br>Tegevu<br>Eelpool toodud tehte kulemus jaga | takse jargmiselt: eelneva<br>aritului (v a kasum põhivara<br>Öhivara sihtimateserimisest)<br>kahujum põhivara müügist ja<br>kuum + lõpetamata ja<br>ruandeaasta lõpu ja alguse<br>Öhivara. |
| Lisandväärtus töötaja kohta aastas enne taotluse esitamist: * 🧿                                                                                                    |                                                                                                    |
| T                                                                                                    |                                                                                                    |
|                                                                                                    |                                                                                                    |

Seireandmete plokis sisestatakse järgmised andmed:

1. Projekti nimetus.

Märgi kavandatava projekti üldnimetus.

2. Projekti alg- ja lõppkuupäev.

Märgi prognoositav projekti kestus.

3. Projekti lühikirjeldus.

Sisesta lühike kokkuvõte taotluses toodud tegevuste eesmärkidest ja oodatavatest tulemustest.

4. Ettevõtte suurus.

Vali rippmenüüst ettevõtte suurus:

- mikro
- väike
- keskmine
- suurettevõtte

#### 5. Investeeringu liik

Vali rippmenüüst kavandatava investeeringu liigiks "Inimtoiduks kõlbmatu saagi töötlemine"

6. COVID-19 puhangu leevendamine.

Märgi, kas taotlemise eesmärgiks on leevendada koroonaviirusest tingitud negatiivset majanduslikku mõju.

#### 7. Toetatud ettevõtete arv

Sisesta number.

8. Tegevusest kasusaavate töötajate arv

Sisesta number.

9. Lisandväärtus töötaja kohta aastas enne taotluse esitamist.

Vaata abitekstist arvutamise valemit (vt Pilt 13)

Järgmisesse sammu liikumiseks kasutatakse nuppu "Salvesta ja edasi".

## 4.3. Samm "Tegevused"

Tegevuste samm koosneb kahest plokist (vt Pilt 14): sisesta tegevuste ja objektide andmed ning kokkuvõte. Tegevused lisatakse *"Sisesta tegevuste ja objektide andmed"* plokist.

Kokkuvõtte plokki tekivad andmed automaatselt pärast seda, kui tegevused on

Lisa uus tegevu

"Lisa uus tegevus" kaudu sisestatud (vt Pilt 14).

#### Pilt 14. Tegevuste sisestamine

| Toetustaotl | use sisestar | nine ja esit | amine |             |                                     |      |  | Vajad abi? Vajuta    | siia  |
|-------------|--------------|--------------|-------|-------------|-------------------------------------|------|--|----------------------|-------|
| Üldandmed   | Detailandmed | Tegevused    | VKE   | Esitamine   |                                     |      |  |                      |       |
| Sisesta teg | evuste ja ob | jektide and  | Imed  |             |                                     |      |  | Lies uus tene        | 0/112 |
|             |              |              |       |             |                                     |      |  |                      | vus   |
| Kokkuvõte   |              |              |       |             |                                     |      |  |                      |       |
|             |              |              |       | Kāesoleva   | taotluse esialgne abikõlblik summa: | 0,00 |  |                      |       |
|             |              |              |       | Käesoleva t | aotlusega taotletav toetuse summa:  | 0,00 |  |                      |       |
|             |              |              |       |             |                                     |      |  | Kustuta taotius Eda: | si    |

Kõigepealt sisesta tegevuse andmed (vt Pilt 15)

Pilt 15. Sisesta tegevuse andmed

| Toetustaotluse sisestamine ja esitamine                                           |        |             |                                           | Vajad abi? Vajuta siia      |
|-----------------------------------------------------------------------------------|--------|-------------|-------------------------------------------|-----------------------------|
| Üldandmed Detailandmed Tegevused VKE Esitamir                                     | e      |             |                                           |                             |
| Sisesta tegevuse andmed                                                           |        |             |                                           |                             |
| Tegevuse andmed                                                                   |        |             |                                           |                             |
| Tegevuse liik: *<br>Tegevus:*                                                     | -Vali- | <b>~</b>    |                                           |                             |
| Tegevuse objekti üldandmed                                                        |        |             |                                           |                             |
| Objekti liik: *                                                                   | -Vali- | ~           |                                           |                             |
| Nimetus: *                                                                        |        |             |                                           |                             |
| Tegevuse eesmärk: *<br>Planeeritavate kulutuste arvutuste/hinnanoute kirieldus: * |        |             |                                           |                             |
|                                                                                   |        |             | li li                                     |                             |
|                                                                                   | Katke  | sta Salvest | a ja pöördu tagasi 'Tegevused' põhilehele | Salvesta ja sisesta eelarve |

# NB! Ettevalmistava töö tegevusi saab sisestada alles pärast põhitegevuse sisestamist ja see tuleb siduda konkreetse põhitegevusega.

Kõigepealt vali tegevuse liigiks "Põhitegevus", misjärel vali rippmenüüst tegevus:

- Kalapüügi- ja vesiviljelustoodete töötlemiseks vajaliku ehitise ehitamise või rekonstrueerimise kulu
- Seadme ja tehnoloogilise liini ostmise ja paigaldamise kulu
- Mobiilse kalapumba või mobiilse kalade tapamaja ostmise kulu
- Kvaliteedikontrolliks ja jälgitavuse tagamiseks vajalik seade
- Integreeritud infotehnoloogiaseadme ning tarkvara ostmise ja paigaldamise kulu

Pärast tegevuse andmete sisestamist, sisesta tegevuse objekti liik, nimetus, eesmärk ja planeeritavate kulutuste arvutuste/hinnangute kirjeldus (vt Pilt 15).

Kõikide põhitegevuste sisestamisel tekib *"Tegevuse andmed"* plokk, <u>kus kuvatakse samad</u> <u>küsimused olenemata kas tegevuseks on näiteks ehitus, seadme soetamine või midagi muud</u> (vt Pilt 16).

#### Pilt 16. Tegevuse andmed

Tegevuse andmed

| Kas ehitataval objektil on ehitisregistri kood?: *           | 🔾 Jah |
|--------------------------------------------------------------|-------|
|                                                              | 🔿 Ei  |
| Kas ehitusprojekt on ehitusseadustiku alusel nõutav?: *      | 🔾 Jah |
|                                                              | ⊖ Ei  |
| Tegevuse elluviimiseks on vajalik keskkonnamõju hindamine: * | 🔾 Jah |
|                                                              | O Ei  |

Kui kavandataval tegevusel on ehitisregistri kood, siis avaneb küsimus ehitusloa või ehitusteatise kohta. Kui luba või teatis on nõutavad, siis sisesta korrektne ehitisregistri kood ja süsteem pärib Ehitisregistrist automaatselt olemasolevad dokumendid (vt Pilt 17).

Pilt 17. Ehitusloaga seotud dokumendid

| Tegevuse andmed         |                                          |                   |                    |                    |  |  |  |  |
|-------------------------|------------------------------------------|-------------------|--------------------|--------------------|--|--|--|--|
| Kas ehitataval objektil | on ehitisregistri kood?: * 💿 Jah<br>🔿 Ei |                   |                    |                    |  |  |  |  |
|                         | Ehitisregistri kood: * 🕑                 |                   |                    |                    |  |  |  |  |
| Kas ehitusluba või e    | ahitusteatis on nõutav?: * 🛿 💿 Jah       |                   |                    |                    |  |  |  |  |
|                         | ⊖ Ei                                     |                   |                    |                    |  |  |  |  |
| EHR dokumentide tabel   |                                          |                   |                    |                    |  |  |  |  |
| Dokumendi number        | Dokumendi kuupäev                        | Dokumendi nimetus | Dokumendi seisund  | Lisa<br>taotlusele |  |  |  |  |
|                         | 08.03.2019                               | Ehitusluba        | Registrisse kantud |                    |  |  |  |  |
|                         | 12.01.2018                               | Ehitusluba        | Registrisse kantud |                    |  |  |  |  |
|                         | 23.04.2019                               | Kasutusluba       | Registrisse kantud |                    |  |  |  |  |

Kui ehitusprojekt on ehitusseadustiku alusel nõutav, sisesta ehitusprojekti joonised koos ehitusprojekti seletuskirjaga. Kui tegevuse elluviimiseks on vajalik keskkonnamõju hindamine, sisesta tegevusluba ja aruanne (Vt Pilt 18).

Pilt 18. Ehitusprojekt ja keskkonnamõju hindamine

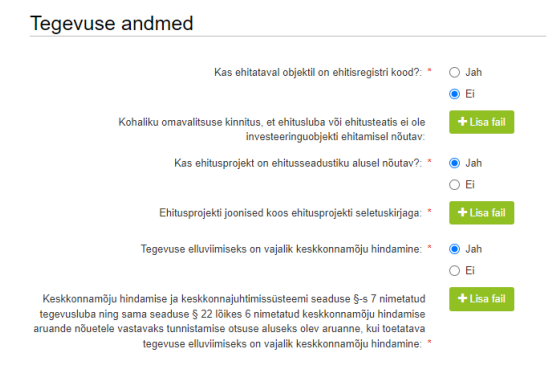

Kui luba või teatis pole nõutud, saad sisestada ka kohaliku omavalitsuse kinnituse, et ehitusluba või ehitusteatis ei ole investeeringuobjekti ehitamisel nõutav (Vt Pilt 19).

Pilt 19. Kui tegevusel pole nõutav ehitusluba või ehitusteatis

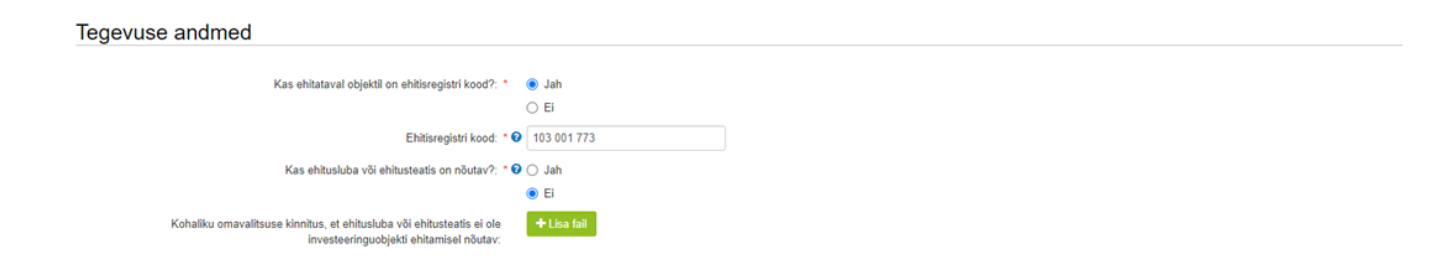

Pärast tegevusega seotud andmeväljade täitmist, sisesta tegevuse rakendamise aadress vajutades *"Lisa rida"* nupule (vt Pilt 20). Seejärel avaneb aken, kuhu sisestatakse objekti aadress (vt Pilt 21). Pärast ühe aadressi sisestamist on *"Lisa rida"* nupuga võimalik ka täiendavaid aadresse lisada. Enne edasi liikumist tuleb üks märgitud aadressidest määrata põhiaadressiks (vt Pilt 22).

Pilt 20. Tegevuse asukoha andmed

| Tegevuse asukoha andmed        |                      |                                                  |                   |             |
|--------------------------------|----------------------|--------------------------------------------------|-------------------|-------------|
| Tegevuse rakendamise aadress 🕡 |                      |                                                  |                   |             |
| Sisesta objekti aadress        | Määra põhiaadressiks |                                                  |                   |             |
|                                |                      |                                                  |                   | Lisa rida   |
|                                |                      |                                                  |                   |             |
|                                | Katkesta             | Salvesta ja pöördu tagasi 'Tegevused' põhilehele | Salvesta ja sise: | sta eelarve |

## Pilt 21. Objekti aadressi sisestamine

|   | egevuse asukoha andmed        |                         |           |
|---|-------------------------------|-------------------------|-----------|
| ٦ | egevuse rakendamise aadress 📀 |                         |           |
|   | Sisesta objekti aadress       | Määra<br>põhiaadressiks |           |
|   | Alusta märkimist              |                         | ₿Kustuta  |
|   |                               |                         | Lisa rida |

## Pilt 22. Põhiaadressi määramine

| Tegevuse asukoha andmed        |                         |           |
|--------------------------------|-------------------------|-----------|
| Tegevuse rakendamise aadress 📀 |                         | _         |
| Sisesta objekti aadress        | Määra<br>pöhiaadressiks |           |
| Alusta märkimist               |                         | €Kustuta  |
|                                |                         | Lisa rida |

Pärast aadressi sisestamist tekib automaatselt katastritunnus (vt Pilt 23), misjärel vali rippmenüüst kasutusõiguse alus:

- Omanik
- Hoonestusõigus
- Kasutusõigus
- Kasutusvaldus

Vajadusel lisa kasutusõiguse aluseks olev nõutud dokument.

## Pilt 23. Katastritunnus

#### Tegevuse rakendamise aadress @

| Sisesta objekti aadress                                          |                                                              | Määra<br>põhiaadressiks |           |
|------------------------------------------------------------------|--------------------------------------------------------------|-------------------------|-----------|
| Põlva maakond, Põlva vald, Ahja alevik, Ahja biotiik 2           | 2                                                            |                         | i∰Kustuta |
|                                                                  |                                                              |                         | Lisa rida |
| Katastritunnus:                                                  | * Katastritunnus<br>11701:003:0034                           |                         |           |
| Kasutusõiguse alus:                                              | Omanik                                                       |                         |           |
| Investeeringuobjekt paigaldatakse kaasomandis olevasse ehitisse: | ● Jah<br>◇ Ei                                                |                         |           |
| Kirjalik kaasomaniku nõusolek:                                   | + Lisa fail                                                  |                         |           |
|                                                                  | Katkesta Salvesta ja pöördu tagasi 'Tegevused' põhilehele Sa | lvesta ja sisesta       | eelarve   |

Edasi liigu eelarve sisestamiseks nupuga

Avaneb tegevuse eelarve sisestamise aken (vt Pilt 24), kuhu sisesta kõigepealt toetuse määr.

NB! Maksimaalne toetuse summa taotleja kohta käesolevas taotlusperioodis on:

1) 300 000 eurot tunnustatud vesiviljelussektori tootjaorganisatsiooni puhul;

2) 900 000 eurot tunnustatud kalapüügisektori tootjaorganisatsiooni puhul;

3) 1 100 000 eurot tunnustatud tootjaorganisatsioonide liidu puhul.

Pilt 24. Toetuse määr

| ▲ Taotlus pole PRIA-le esitatud.         |                                 |                                                        |                 |                             |               |               |                                      |
|------------------------------------------|---------------------------------|--------------------------------------------------------|-----------------|-----------------------------|---------------|---------------|--------------------------------------|
|                                          |                                 |                                                        |                 |                             |               |               |                                      |
| Toetustaotluse sisestan                  | nine ja esitamine               |                                                        |                 |                             |               |               | Vajad abi? Vajuta siia               |
| Üldandmed Detailandmed                   | Tegevused VKE Esit              | tamine                                                 |                 |                             |               |               |                                      |
| Signata galanya tagayyy                  | ala "Mahiilaa kalanu            | mha või mahiilaa kalada                                | anomaia a       | otmice kulu Ma              | shiilne kele  | numn"         |                                      |
| Sisesta eelarve tegevus                  | sele mobilise kalapu            | mba voi mobilise kalade                                | apamaja u       | sumse kulu. Mo              | bolime kala   | pump          |                                      |
| Maksimaalne toetuse summa taotleja ko    | hta käesolevas taotlusperioodis |                                                        |                 |                             |               |               | 1 100 000,00                         |
| Taotlusele juba sisestatud kõigi tegevus | te toetuse summa kokku          |                                                        |                 |                             |               |               | 0,00                                 |
|                                          |                                 | Käibemaks on toetatav:                                 | Ei              |                             |               |               |                                      |
|                                          |                                 | Tegevuse esialgne abikõlblik summa:                    | 0,00            |                             |               |               |                                      |
|                                          | Γ                               | Toetuse määr: *<br>Minimaalne lubatud väärtus on 0.01. |                 | % (Võimalik toetuse määr:   | 0,01%-75,00%) |               |                                      |
|                                          |                                 | Tegevuse toetuse summa:                                | Uue toetuse sun | ma nägemiseks salvesta eela | arve          |               |                                      |
| Kulurida                                 | Netomaksumus                    | Maksumus käibemaksuga                                  |                 | Esialgne abikõlblik summ    | ia            |               |                                      |
| Mobiilne kalapump                        | 0,00                            | 0,00                                                   |                 | 0,00                        |               |               | 🖋 Muuda 📋 Tühjenda sisestatud andmed |
| кокки                                    | 0,00                            | 0,00                                                   |                 |                             |               |               |                                      |
|                                          |                                 |                                                        |                 |                             |               |               |                                      |
|                                          |                                 |                                                        | Pöördu tagasi " | Tegevused" põhilehele       | Salvesta      | Salvesta ja p | öördu tagasi "Tegevused" põhilehele  |

Seejärel vajuta "Muuda" nuppu (vt Pilt 25) ja avaneb kulurea sisestamise väli (vt Pilt 26).

## Pilt 25. Muuda

| ▲ Taotlus pole PRIA-le esitatud.          |                                |                                     |                 |                          |               |                                                  |
|-------------------------------------------|--------------------------------|-------------------------------------|-----------------|--------------------------|---------------|--------------------------------------------------|
|                                           |                                |                                     |                 |                          |               |                                                  |
| Toetustaotluse sisestam                   | iine ja esitamine              |                                     |                 |                          |               | Vajad abi? Vajuta siia                           |
| Üldandmed Detailandmed                    | Tegevused VKE Esitar           | nine                                |                 |                          |               |                                                  |
| o                                         |                                | . ~                                 |                 |                          |               |                                                  |
| Sisesta eelarve tegevus                   | ele "Mobilise kalapum          | ba voi mobilise kalade              | tapamaja c      | stmise kulu: Mo          | obiilne kalap | pump"                                            |
| Maksimaalne toetuse summa taotleja koh    | ta käesolevas taotlusperioodis |                                     |                 |                          |               | 1 100 000,00                                     |
| Taotlusele juba sisestatud kõigi tegevust | e toetuse summa kokku          |                                     |                 |                          |               | 0,00                                             |
|                                           |                                | Käibemaks on toetatav:              | Ei              |                          |               |                                                  |
|                                           |                                | Tegevuse esialgne abikõlblik summa: | 0,00            |                          |               |                                                  |
|                                           |                                | Toetuse määr:                       | 75,00           | % (Võimalik toetuse määr | 0,01%-75,00%) |                                                  |
|                                           |                                | Tegevuse toetuse summa:             | 0,00            |                          |               |                                                  |
| Kulurida                                  | Netomaksumus                   | Maksumus käibemaksuga               |                 | Esialgne abikõlblik summ | a             |                                                  |
| Mobiilne kalapump                         | 0,00                           | 0,00                                |                 | 0,00                     |               | 🖋 Muuda 📋 Tühjenda sisestatud andmed             |
| КОККИ                                     | 0,00                           | 0,00                                |                 |                          |               |                                                  |
|                                           |                                |                                     |                 |                          |               |                                                  |
|                                           |                                |                                     | Pöördu tagasi " | Tegevused" põhilehele    | Salvesta      | Salvesta ja pöördu tagasi "Tegevused" põhilehele |

Pilt 26. Kulurea sisestamine

| Tegevuse Mobiilse kalapumba või mobiilse kalade tapamaja ostmise kulu: Mobiilne kalapump kulurea andmed × |                   |                                |                         |                   |  |  |  |  |
|----------------------------------------------------------------------------------------------------|-------------------|--------------------------------|-------------------------|-------------------|--|--|--|--|
| Kulurida:                                                                                                 | Mobiilne kalapump | Kulurea maksumus käibemaksuga: | 0,00                    |                   |  |  |  |  |
| Ühik: *                                                                                                   | - Vali - 🗸        | Käibemaks on toetatav:         | Ei                      |                   |  |  |  |  |
| Ühikute arv: *                                                                                            |                   | Esialgne abikõlblik maksumus:  | 0,00 <i>&amp;</i> Muuda |                   |  |  |  |  |
| Kulurea netomaksumus: *                                                                                   |                   |                                |                         |                   |  |  |  |  |
| Käibemaksu määr: *                                                                                        | - Vali - 🗸        |                                |                         |                   |  |  |  |  |
|                                                                                                    |                   |                                |                         | Katkesta Salvesta |  |  |  |  |
| Kui kulurida on sisestatu                                                                                 | ud, siis salve    | esta leht vajutades nuppu      | . Seejär                | el avaneb kuva,   |  |  |  |  |

kus on näha esialgne toetuse summa ning sisestatud tegevuse maksumus (vt Pilt 27).

#### Pilt 27. Kuva pärast eelarve sisestamist

| ▲ Taotlus pole PRIA-le esitatud.         |                                 |                                     |                 |                         |                   |               |                                     |
|------------------------------------------|---------------------------------|-------------------------------------|-----------------|-------------------------|-------------------|---------------|-------------------------------------|
|                                          |                                 |                                     |                 |                         |                   |               |                                     |
| Toetustaotluse sisestan                  | nine ia esitamine               |                                     |                 |                         |                   |               | Vaiad abi? Vaiuta sija              |
|                                          |                                 |                                     |                 |                         |                   |               |                                     |
| Üldandmed Detailandmed                   | Tegevused VKE Esitar            | nine                                |                 |                         |                   |               |                                     |
|                                          |                                 |                                     |                 |                         |                   |               |                                     |
| Sisesta eelarve tegevus                  | sele "Mobiilse kalapum          | ıba või mobiilse kalade             | tapamaja o      | ostmise kulu: N         | lobiilne kalap    | oump"         |                                     |
| Maksimaalne toetuse summa taotleja ko    | hta käesolevas taotlusperioodis |                                     |                 |                         |                   |               | 1 100 000,00                        |
| Taotlusele juba sisestatud kõigi tegevus | te toetuse summa kokku          |                                     |                 |                         |                   |               | 30 000,00                           |
|                                          |                                 |                                     |                 |                         |                   |               |                                     |
|                                          |                                 | Kälbemaks on toetatav:              | Ei              |                         |                   |               |                                     |
|                                          |                                 | Tegevuse esialgne abikõlblik summa: | 40 000,00       |                         |                   |               |                                     |
|                                          |                                 | Toetuse määr:                       | 75,00           | % (Võimalik toetuse mä  | ar: 0,01%-75,00%) |               |                                     |
|                                          |                                 | Togourse testuse summa:             | 20.000.00       |                         |                   |               |                                     |
|                                          |                                 | regevuse toetuse summa.             | 50 000,00       |                         |                   |               |                                     |
| Kulurida                                 | Netomaksumus                    | Maksumus käibemaksuga               |                 | Esialgne abikõlblik sum | ma                |               |                                     |
| Mobiilne kalapump                        | 40 000,00                       | 48 000,00                           |                 | 40 000,00               |                   |               |                                     |
| кокки                                    | 40 000,00                       | 48 000,00                           |                 |                         |                   |               |                                     |
|                                          |                                 |                                     |                 |                         |                   |               |                                     |
|                                          |                                 |                                     | Pöördu tagasi ' | 'Tegevused'' põhilehele | Salvesta          | Salvesta ja p | öördu tagasi "Tegevused" põhilehele |
|                                          |                                 |                                     |                 |                         |                   |               |                                     |
|                                          |                                 |                                     |                 |                         |                   |               |                                     |

Pärast kulurea sisestamist liigu tagasi tegevuste põhilehele vajutades Salvesta ja pöördu tagasi "Tegevused" põhilehele "Salvesta ja pöördu tagasi "Tegevused" põhilehele", kus saab

soovi korral alustada uue tegevuse sisestamist (vt Pilt 28).

Pilt 28. Uue tegevuse sisestamine

| Toetu                                                                                                    | istaotluse sisestamine ja esitamine                                                                                                    |                      |                                                                                                    |                            |                              |                  | Vajad abi? Vajuta siia                 |  |  |  |
|----------------------------------------------------------------------------------------------------|----------------------------------------------------------------------------------------------------|----------------------|----------------------------------------------------------------------------------------------------|----------------------------|------------------------------|------------------|----------------------------------------|--|--|--|
| Ülda                                                                                                    | ndmed Detailandmed Tegevused VKE                                                                                                    | Esitamine            |                                                                                                    |                            |                              |                  |                                        |  |  |  |
| Sises                                                                                                    | Sisesta tegevuste ja objektide andmed                                                                                                    |                      |                                                                                                    |                            |                              |                  |                                        |  |  |  |
|                                                                                                    |                                                                                                    |                      |                                                                                                    |                            |                              |                  | Lisa uus tegevus                       |  |  |  |
| Sulge tab                                                                                                    | eli kõik alamread                                                                                                    |                      |                                                                                                    |                            |                              |                  |                                        |  |  |  |
| Järje<br>nr                                                                                                    | Tegevus                                                                                                    | Tegevuse liik        | Objekti liik                                                                                            | Objekti nimetus            | Esialgne abikõlblik<br>summa | Toetuse<br>summa |                                        |  |  |  |
| • 1                                                                                                    | Kalapüügi- ja vesiviljelustoodete töötlemiseks vajaliku ehitise<br>ehitamise või rekonstrueerimise kulu                                                                                                    | Pöhitegevus          | Kalapüügi- ja vesiviljelustoodete töötlemiseks vajaliku ehitise<br>ehitamise või rekonstrueerimise kulu | EHITUSTEGEVUS              | 400 000,00                   | 300 000,00       | Eelarve   Hinnapakkumus<br>  🙆 Kustuta |  |  |  |
| 1.1                                                                                                    | Ettevalmistav tegevus                                                                                                    | Ettevalmistav<br>töö | Projekteerimistöö                                                                                       | Ehituse<br>projekteerimine | 1 000,00                     | 750,00           | Eelarve   Hinnapakkumus<br>  💼 Kustuta |  |  |  |
| 2                                                                                                    | Mobiilse kalapumba või mobiilse kalade tapamaja ostmise kulu                                                                                                    | Pöhitegevus          | Mobiilse kalapumba või mobiilse kalade tapamaja ostmise<br>kulu                                         | Mobiilne kalapump          | 40 000,00                    | 30 000,00        | Eelarve   Hinnapakkumus<br>            |  |  |  |
| KOKKL                                                                                                    | i de la companya de la companya de la |                      |                                                                                                    |                            | 441 000,00                   | 330 750,00       |                                        |  |  |  |
| Kokkuvõte                                                                                                    |                                                                                                    |                      |                                                                                                    |                            |                              |                  |                                        |  |  |  |
| Investeeringu tegemise asukoht (kõige suurema netomaksumusega objekti aadressi järgi): Hiiu maakond, Hiiumaa vald, Jausa küla, Värska |                                                                                                    |                      |                                                                                                    |                            |                              |                  |                                        |  |  |  |
|                                                                                                    | Käesoleva taotluse esialgne abikõiblik summa: 441 000,00                                                                                                    |                      |                                                                                                    |                            |                              |                  |                                        |  |  |  |
|                                                                                                    | Käesoleva taotlusega taotletav toetuse summa: 330 750,00                                                                                                    |                      |                                                                                                    |                            |                              |                  |                                        |  |  |  |

Nüüd on olemasolu korral võimalik sisestada ka ettevalmistavaid tegevusi. Alustades uue tegevuse sisestamist, vali tegevuse liigiks *"Ettevalmistav töö"* ja seejärel millise põhitegevuse ettevalmistava tööga tegu on (vt Pilt 29).

Pilt 29. Ettevalmistava töö sisestamine

| Toetustaotluse sisestamine ja esitamine                    | Vajad abi? Vajuta siia                                                           |
|------------------------------------------------------------|----------------------------------------------------------------------------------|
| Üldandmed Detailandmed Tegevused VKE Esitamin              | ne                                                                               |
| Sisesta tegevuse andmed                                    |                                                                                  |
| Tegevuse andmed                                            |                                                                                  |
| Tegevuse liik: *                                           | Ettevalmistav töö                                                                |
| Tegevus, mida ettevalmistab: *                             | Mobiilse kalapumba või mobiilse kalade tapamaja ostmise kulu Mobiilne kalapump 🗸 |
| Tegevus: *                                                 | Ettevalmistav tegevus 🗸                                                          |
| Tegevuse objekti üldandmed                                 |                                                                                  |
| Objekti liik:*                                             | Toetuse taotluse dokumentatsiooni ettevalmistamine                               |
| Nimetus: *                                                 | Taotuse esitamine                                                                |
| Tegevuse eesmärk: *                                        | Tedevuse eesmäd:                                                                 |
| Planeeritavate kulutuste arvutuste/hinnangute kirjeldus: * | Planeoritavate kulutuste anvutuste/hinnanoute kirieldus:                         |

Tegevuse asukoha andmed

Tegevuse objekti üldandmetes tuleb rippmenüüst valida objekti liik:

- Projekteerimistöö
- Taotluse ja tegevuskava ning neis esitatud andmeid tõendavate dokumentide koostamiseks tellitud töö või teenus

Pärast valiku tegemist täida tegevuse objekti üldandmed, sisesta aadress ja eelarve nagu põhitegevuse korralgi.

NB! Ettevalmistava töö puhul on:

abikõlblik kulu kuni 12 protsendi ulatuses toetatava tegevuse abikõlblikust maksumusest
 abikõlblik üksnes kulu, mille kohta on väljastatud kulutust tõendav dokument mitte
 varem kui 1. jaanuaril 2016. aastal

3) "Taotluse ja tegevuskava ning neis esitatud andmeid tõendavate dokumentide koostamiseks tellitud töö või teenus" abikõlblik kulu kuni 1000 eurot.

Kui tegevused ja eelarve on sisestatud, siis avaneb vaade, kus on kokkuvõte kõikidest tegevustest, mida taotleja on sisestanud. Samalt kuvalt on näha, millistele tegevustele tuleb sisestada hinnapakkumused (vt Pilt 30).

Pilt 30. Taotleja poolt sisestatud tegevused

20

| Toetu       | istaotluse sisestamine ja esitamine                                                                     |                      |                                                                                                    |                            |                              |                  | Vaj     | ad abi? Vajuta siia  |
|-------------|----------------------------------------------------------------------------------------------------|----------------------|----------------------------------------------------------------------------------------------------|----------------------------|------------------------------|------------------|---------|----------------------|
| Ülda        | ndmed Detailandmed Tegevused VKE                                                                        | Esitamine            |                                                                                                    |                            |                              |                  |         |                      |
| Sises       | sta tegevuste ja objektide andmed                                                                       |                      |                                                                                                    |                            |                              |                  |         |                      |
|             |                                                                                                    |                      |                                                                                                    |                            |                              |                  |         | Lisa uus tegevus     |
| Sulge tab   | eli kõik alamread                                                                                       |                      |                                                                                                    |                            |                              |                  |         |                      |
| Järje<br>nr | Tegevus                                                                                                 | Tegevuse liik        | Objekti liik                                                                                            | Objekti nimetus            | Esialgne abikölblik<br>summa | Toetuse<br>summa |         |                      |
| • 1         | Kalapüügi- ja vesiviljelustoodete töötlemiseks vajaliku ehitise<br>ehitamise vöi rekonstrueerimise kulu | Pöhitegevus          | Kalapüügi- ja vesiviljelustoodete töötlemiseks vajaliku ehitise<br>ehitamise või rekonstrueerimise kulu | EHITUSTEGEVUS              | 400 000,00                   | 300 000,00       | Eelarve | Hinnapakkumus<br>Ita |
| 1.1         | Ettevalmistav tegevus                                                                                   | Ettevalmistav<br>töö | Projekteerimistöö                                                                                       | Ehituse<br>projekteerimine | 1 000,00                     | 750,00           | Eelarve | Hinnapakkumus<br>Ita |
| 2           | Mobiilse kalapumba või mobiilse kalade tapamaja ostmise<br>kulu                                         | Pöhitegevus          | Mobiilse kalapumba või mobiilse kalade tapamaja ostmise<br>kulu                                         | Mobiilne kalapump          | 40 000,00                    | 30 000,00        | Eelarve | Hinnapakkumus        |
| кокки       |                                                                                                    |                      |                                                                                                    |                            | 441 000,00                   | 330 750,00       |         |                      |

Vajutades "*Hinnapakkumus"* (vt Pilt 30) avaneb taotlejale järgmine vaade (vt Pilt 31):

## Pilt 31. Hinnapakkumuste sisestamine

| Toetustaotluse            | sisestamine ja e              | sitamine                                           |                                |                             | Vajad abi? Vajuta siia                           |
|---------------------------|-------------------------------|----------------------------------------------------|--------------------------------|-----------------------------|--------------------------------------------------|
| Üldandmed Det             | ailandmed Tegevuse            | d VKE Esitamine                                    |                                |                             |                                                  |
| Sisesta hinnapa           | akkumused tege                | vusele "Ettevalmistav teg                          | evus: Ehituse projekteerimine" |                             |                                                  |
| O Lisa vähemalt 1 hinnapa | akkumust. Kui hinnapakkumusi  | on alla 1, sils sisesta minimaalselt nõutud hinnap | akkumuste puudumise põhjendus. |                             |                                                  |
| Hinnapakkumu              | sed                           |                                                    |                                |                             | Lisa hinnapakkumus                               |
| Võitnud hinnapakkumus     | Pakkuja nimi                  | Pakkuja registri- või isikukood                    | Hinnapakkumuse fail            | Netomaksumus                | Maksumus käibemaksuga                            |
| Mini                      | imaalselt nõutud hinnapakkumu | iste puudumise põhjendus: *                        |                                | le                          |                                                  |
|                           |                               |                                                    | Pöördu tag                     | jasi "Tegevused" põhilehele | Salvesta ja pöördu tagasi "Tegevused" põhilehele |

Tegevuse hinnapakkumuse lisamiseks kasuta nuppu "Lisa hinnapakkumus". (vt Pilt 31).

Seejärel avaneb uus vaade (vt Pilt 32).

Pilt 32. Hinnapakkumuse lisamine

| ▲ Taotlus pole PRIA-le esitatud.                                                                                                    |                                  |                                                |                           |
|----------------------------------------------------------------------------------------------------|----------------------------------|------------------------------------------------|---------------------------|
|                                                                                                    |                                  |                                                |                           |
| Toetustaotluse sisestamine ja esitamine                                                                                                    |                                  |                                                | Vajad abi? Vajuta siia    |
| Üldandmed         Detailandmed         Tegevused         VKE         Esitamine                                                                                                    |                                  |                                                |                           |
| Sisesta hinnapakkumus tegevusele "Ettevalmistav tegevus: Ehituse projekteerimine"                                                                                                    |                                  |                                                |                           |
| Kölik taotlusele lisatavad hinnapakkumuste faliid peavad sisaldama: 1. Pakkuja riiki, 2. Pakkuja äri- või lsikukoodi, 3. Pakkuja nime, 4. Hinnapakkumuse netomaksumust, 5. Hi<br>B. Hinnapakkumuse väljastamise kuupäeva.<br>Ehitamise korral lisaks: 1. Ehitise nimetus, 2. Ehitise ehitisregistri kood, 3. Katastrüksuse katastrikunnus (millel ehitis paikneb või millele kavandatakse ehitis ehitada) ja 4. Eh | innapakkumuse ko<br>itise kulud. | ogumaksumust, 6.Pakkuja telefoni numbrit, 7.Pa | kkuja e-posti aadressi ja |
| Tegu on võitnud hinnapakkumusega: °                                                                                                    |                                  |                                                |                           |
|                                                                                                    | Katkesta                         | Salvesta ja lisa järgmine pakkumus             | Salvesta ja lõpeta        |

Kõigepealt märgi, kas tegu on võitnud hinnapakkumusega või mitte. Nii "Ei" kui "Jah" valiku korral avanevad lisaväljad (vt Pilt 33).

Pilt 33. Hinnapakkumuse andmete sisestamine

| Sisesta hinnapakkumus tegevusele "Ettevalmi                                                                                                    | stav tegevus: Ehituse projekteerimine"                                                                                                    |
|----------------------------------------------------------------------------------------------------|----------------------------------------------------------------------------------------------------|
|                                                                                                    |                                                                                                    |
| Kõik taotlusele lisatavad hinnapakkumuste failid peavad sisaldama: 1. Pakkuja riiki,<br>8. Hinnapakkumuse väljestamise kuupäeva.<br>Ehitamise korral lisaks: 1. Ehitise nimetus, 2. Ehitise ehitisregistri kood, 3. Katastriüksu | 2 Pakkuja ari- või lsikukoodi, 3 Pakkuja nime, 4 Hinnapakkumuse netomaksumust, 5 Hinnapakkumuse kogumaksumust, 6 Pakkuja telefoni numbrit, 7 Pakkuja e-posti aadressi ja<br>ise katastritunnus (millel ehtils paikneb või millele kavandatakse ehtils ehitada) ja 4. Ehtilse kulud. |
| Tegu on võitnud hinnapakkumusega: *                                                                                                    | () Jah                                                                                                    |
|                                                                                                    | ⊖ Ei                                                                                                    |
| Pakkuja andmed                                                                                                    |                                                                                                    |
| Riik: *                                                                                                    | Eesti 🗸                                                                                                    |
| Pakkuja tüüp: *                                                                                                    | ⊖ Juriidiline isik                                                                                                    |
|                                                                                                    | ○ Eralsik                                                                                                    |
| Hinnapakkumuse andmed                                                                                                    |                                                                                                    |
| Netomaksumus:                                                                                                    | 1 000,00                                                                                                    |
| Maksumus käibemaksuga:                                                                                                    | 1 200,00                                                                                                    |
| Hinnapakkumuse dokument: *                                                                                                    | +Lisa fail                                                                                                    |
|                                                                                                    | Kiskasta Saluasta ja liisa järonjina askkupuus. Saluasta ja Järonta                                                                                                    |
|                                                                                                    | ratkesta ja isa jarginine pakkumus salvesta ja lopeta                                                                                                    |

Sisesta pakkuja andmed. Valida tuleb pakkuja riik ning kas tegemist on juriidilise või eraisikuga. Vastavalt sellele avanevad kuvad, kuhu sisesta registrikood või isikukood. Seejärel kuvatakse äriregistrist automaatselt juriidilise isiku nimi ja ettevõtlusvorm. Eraisiku puhul kuvab süsteem peale isikukoodi sisestamist isiku nime.

Lõpuks lae üles hinnapakkumus. Seda tehakse *Lisa fail "Lisa fail" Lisa fail"* nupust. Kui kavandatava töö või teenuse või vara käibemaksuta maksumus ületab 5000 eurot, <u>siis peab</u>

<u>taotleja esitama kolm hinnapakkumust.</u> Selleks on võimalik kasutada ka Salvesta ja lisa järgmine pakkumus *"Salvesta ja lisa järgmine pakkumus"* nuppu, mille järel

saab hakata sisestama järgmist hinnapakkumust.

Kui rohkem hinnapakkumusi ei sisestata, siis on võimalik *"Salvesta ja lõpeta"* nupule vajutades liikuda kuvale, kus on sisestatud hinnapakkumused näha (vt Pilt 34). Samuti saab antud kuval märkida vastavasse lahtrisse, milliste näitajate alusel antud pakkumust küsiti ja mis oli aluseks parima pakkumuse välja selgitamisel. Juhul, kui on lisatud ainult üks pakkumus, lisa põhjendus, miks ei ole esitatud minimaalselt nõutud arvu hinnapakkumusi.

Salvesta ja lõpeta

d abi? Vaiuta siia

#### Pilt 34. Sisestatud hinnapakkumused

| Toetustaotl | use sisestan | nine ja esit | amine |           |
|-------------|--------------|--------------|-------|-----------|
| Üldandmed   | Detailandmed | Tegevused    | VKE   | Esitamine |

Sisesta hinnapakkumused tegevusele "Kalapüügi- ja vesiviljelustoodete töötlemiseks vajaliku ehitise ehitamise või rekonstrueerimise kulu: EHITUSTEGEVUS"

| Hinnapakkumu             | sed                                             |                                                    |                                                                                                    |                                                                                                    |                                                                                      |                                                    |              | Lisa hinnapakkumus |
|--------------------------|-------------------------------------------------|----------------------------------------------------|----------------------------------------------------------------------------------------------------|----------------------------------------------------------------------------------------------------|--------------------------------------------------------------------------------------|----------------------------------------------------|--------------|--------------------|
| Võitnud hinnapakkumus    | Pakkuja nimi                                    | Pakkuja registri- või is                           | kukood                                                                                                    | Hinnapakkumuse fail                                                                                     | Netomaksu                                                                            | mus Maksumus                                       | käibemaksuga |                    |
| Jah                      | ETTEVÕTE NÄIDE                                  | 23523453425                                        |                                                                                                    | Test3.pdf                                                                                               | 400000                                                                               | 480 000,00                                         |              | 🖋 Muuda 🗎 Kustuta  |
| Ei                       | ETTEVÕTE 2                                      | 23542352345                                        |                                                                                                    | Test3.pdf                                                                                               | 600000                                                                               | 720 000,00                                         |              | 🖋 Muuda 🏦 Kustuta  |
| Ei                       | ETTEVÕTE 3                                      | 46848458                                           |                                                                                                    | Test3.pdf                                                                                               | 800000                                                                               | 960 000,00                                         |              | 🖋 Muuda 🏦 Kustuta  |
| Märgi olulisemad näitaja | ad, mille kohta pakkumust küsiti ja m<br>pakkum | is olid aluseks parima<br>use välja selgitamisel:* | Märgi olulisemad näitajad, mill<br>selgitamisel:Märgi olulisemad<br>välja selgitamisel:Märgi olulise<br>pakkumuse välja selgitamisel: | le kohta pakkumust küsiti ja mis<br>näitajad, mille kohta pakkumust<br>amad näitajad, mille kohta pakku | olid aluseks parima pak<br>küsiti ja mis olid aluseks<br>ımust küsiti ja mis olid al | kumuse välja<br>s parima pakkumuse<br>useks parima |              |                    |
|                          |                                                 |                                                    |                                                                                                    |                                                                                                    |                                                                                      |                                                    |              |                    |

Kui hinnapakkumused on sisestatud ning põhjendused lisatud, siis vajutades nuppu

Salvesta ja pöördu tagasi "Tegevused" põhilehele liigutakse "Taotleja poolt sisestatud tegevused"

kuvale. Kui antud kuval on kõik andmed korrektsed, siis liigutakse edasi järgmisesse sammu,

kasutades selleks *Edasi "Edasi"* nuppu (vt Pilt 35).

# NB! Kui mõne tegevuse kohta pole hinnapakkumust lisatud, siis järgmisesse sammu edasi minna ei saa (vt Pilt 36).

## Pilt 35. Sisestatud tegevused koos hinnapakkumustega

| Sises       | sta tegevuste ja objektide andmed                                                                       |                      |                                                                                                    |                            |                              |                  |                                        |
|-------------|----------------------------------------------------------------------------------------------------|----------------------|----------------------------------------------------------------------------------------------------|----------------------------|------------------------------|------------------|----------------------------------------|
|             |                                                                                                    |                      |                                                                                                    |                            |                              |                  | Lisa uus tegevus                       |
|             |                                                                                                    |                      |                                                                                                    |                            |                              |                  |                                        |
| Sulge tab   | eli kõik alamread                                                                                       |                      |                                                                                                    |                            |                              |                  |                                        |
| Järje<br>nr | Tegevus                                                                                                 | Tegevuse liik        | Objekti liik                                                                                            | Objekti nimetus            | Esialgne abikölblik<br>summa | Toetuse<br>summa |                                        |
| • 1         | Kalapüügi- ja vesiviljelustoodete töötlemiseks vajaliku ehitise<br>ehitamise või rekonstrueerimise kulu | Pöhitegevus          | Kalapüügi- ja vesiviljelustoodete töötlemiseks vajaliku ehitise<br>ehitamise või rekonstrueerimise kulu | EHITUSTEGEVUS              | 400 000,00                   | 300 000,00       | Eelarve   Hinnapakkumus<br>  î Kustuta |
| 1.1         | Ettevalmistav tegevus                                                                                   | Ettevalmistav<br>töö | Projekteerimistöö                                                                                       | Ehituse<br>projekteerimine | 1 000,00                     | 750,00           | Eelarve   Hinnapakkumus<br>  🖻 Kustuta |
| 2           | Mobiilse kalapumba või mobiilse kalade tapamaja ostmise<br>kulu                                         | Põhitegevus          | Mobiilse kalapumba või mobiilse kalade tapamaja ostmise<br>kulu                                         | Mobiilne kalapump          | 40 000,00                    | 30 000,00        | Eelarve   Hinnapakkumus<br>  🗎 Kustuta |
| KOKKL       | 1                                                                                                    |                      |                                                                                                    |                            | 441 000,00                   | 330 750,00       |                                        |
| Kokk        | uvõte                                                                                                   |                      |                                                                                                    |                            |                              |                  |                                        |
|             | Investeeringu tegemise asukoht (kõige                                                                   | e suurema netomak    | sumusega objekti aadressi järgi): Hiiu maakond, Hiiumaa vald, Ja                                        | usa küla, Värska           |                              |                  |                                        |
|             |                                                                                                    | Käesoleva tao        | tluse esialgne abikõlblik summa: 441 000,00                                                             |                            |                              |                  |                                        |
|             |                                                                                                    | Käesoleva taot       | lusega taotletav toetuse summa: 330 750,00                                                              |                            |                              |                  |                                        |

## Pilt 36. Veateade kui hinnapakkumusi pole lisatud

| X Andmete salvestamine ebaönnestus.       |              |                                                                                                    |                      |                                                                                                    |                            |                              |                  | ×                                      |
|-------------------------------------------|--------------|----------------------------------------------------------------------------------------------------|----------------------|----------------------------------------------------------------------------------------------------|----------------------------|------------------------------|------------------|----------------------------------------|
| X Tegevusele Ettevalmistav tegevus: Ehite | se projektee | rimine on nõutust vähem hinnapakkumusi. Jätkamiseks lisa nõut                                                 | ad hinnapakkumu      | sed või sisesta minimaalselt nõutud hinnapakkumuste puudumise                                           | põhjendus.                 |                              |                  | ×                                      |
| • Toetustaotius<br>Esitamata              | ▲Ta          | otlus pole PRIA-le esitatud.                                                                                  |                      |                                                                                                    |                            |                              |                  |                                        |
|                                           | Toet<br>Id   | ustaotluse sisestamine ja esitamine<br>andmed Detailandmed Tegerused VKC<br>sta tegevuste ja objektide andmed | Esitamine            |                                                                                                    |                            |                              |                  | Vajad abi? Vajuta siia                 |
|                                           | Sulge ta     | beli kõik alamread                                                                                            |                      |                                                                                                    |                            |                              |                  | Lisa uus tegevus                       |
|                                           | Järje<br>nr  | Tegevus                                                                                                    | Tegevuse liik        | Objekti liik                                                                                            | Objekti nimetus            | Esialgne abikölblik<br>summa | Toetuse<br>summa |                                        |
|                                           | • 1          | Kalapüügi- ja vesiviljelustoodete töötlemiseks vajaliku ehitise<br>ehitamise või rekonstrueerimise kulu       | Pöhitegevus          | Kalapüügi- ja vesiviljelustoodete töötlemiseks vajaliku ehitise<br>ehitamise või rekonstrueerimise kulu | EHITUSTEGEVUS              | 400 000,00                   | 300 000,00       | Eelarve   Hinnapakkumus<br>  🔓 Kustuta |
|                                           | 1.1          | Ettevalmistav tegevus                                                                                         | Ettevalmistav<br>töö | Projekteerimistöö                                                                                       | Ehituse<br>projekteerimine | 1 000,00                     | 750,00           | Eelarve   Hinnapakkumus<br>  🙆 Kustuta |
|                                           | кокк         | J                                                                                                    |                      |                                                                                                    |                            | 401 000,00                   | 300 750,00       |                                        |
|                                           |              | ~.                                                                                                    |                      |                                                                                                    |                            |                              |                  |                                        |

## 5. Samm "VKE"

VKE sammus tuvastatakse äriregistri andmetele tuginedes, kas tegemist on mikro, väikese, keskmise või suure ettevõttega. Kuvatakse viimase majandusaasta andmed. Samuti päritakse äriregistrist automaatselt taotleja seosed teiste juriidiliste isikutega (vt Pilt 37).

## Pilt 37. VKE sammu kuva

| eoluu ei                                                                    | ttevotete an                                                                     | umeu                                                              |                                                          |                                                                                                    |                                                                                                   |            |                              |                    |                                    |          |
|-----------------------------------------------------------------------------|----------------------------------------------------------------------------------|-------------------------------------------------------------------|----------------------------------------------------------|----------------------------------------------------------------------------------------------------|---------------------------------------------------------------------------------------------------|------------|------------------------------|--------------------|------------------------------------|----------|
|                                                                             |                                                                                  |                                                                   |                                                          |                                                                                                    |                                                                                                   |            |                              |                    | Uuenda andmeid                     | Åriregis |
| ÜÜP 27 TÜ                                                                   | ÜH                                                                               |                                                                   | : 01.01.2020 - 31.12.20                                  | 20                                                                                                    |                                                                                                   |            |                              |                    |                                    |          |
| Ava tabeli kõik                                                             | alamread                                                                         |                                                                   |                                                          |                                                                                                    |                                                                                                   |            |                              |                    |                                    |          |
| Ettevöte                                                                    |                                                                                  |                                                                   | VKE arvutuse aluseks                                     | s olev keskmine töötajate arv                                                                                 | Aast                                                                                              | abilanss   | Aastakäive                   | Arvestuses         |                                    |          |
| Taotleja ette                                                               | võtte andmed:                                                                    |                                                                   |                                                          |                                                                                                    |                                                                                                   |            |                              |                    |                                    | _        |
| TÜÜP 27 TÜ                                                                  | н                                                                                |                                                                   | 6,00                                                     |                                                                                                    | 786 3                                                                                             | 86,00      | 31 677,00                    | Jah                | 🖋 <u>Muuda</u>   🖋 Lisa u          | us seo   |
|                                                                             |                                                                                  |                                                                   | VKE indikatiivse kategooria leidm                        | isel võetakse aluseks; * Aastabila                                                                            | inss   Muuda                                                                                      |            |                              |                    |                                    |          |
|                                                                             |                                                                                  |                                                                   |                                                          |                                                                                                    |                                                                                                   |            |                              |                    |                                    |          |
| KE arvestuse                                                                | es on taotlusel esitatuo                                                         | andmete alusel ettevõtte                                          | <br>ТООР 27 ТОН                                          | 6,00 töötajat ja aastabi                                                                                      | anss 786 386,00 eurot.                                                                            |            |                              |                    |                                    |          |
| /KE arvestuse                                                               | es on taotlusel esitatuo<br>estus<br>VKE arvutuse alus:                          | l andmete alusel ettevõtte                                        | ITÜÜP 27 TÜH                                             | 6,00 töötajat ja aastabi<br>Finantsnäitaja                                                                    | anss 786 386,00 eurot.                                                                            |            |                              | Koki               | ĸu                                 |          |
| <sup>(KE arvestuse</sup>                                                    | es on taotlusel esitatuo<br>estus<br>VKE arvutuse aluse<br>Arv                   | andmete alusel ettevõtte<br>eks olev keskmine tööta<br>VKE        | ITÜÜP 27 TÜH                                             | 6,00 tootajat ja aastabi<br>Finantsnäitaja<br>Arvestuses                                                      | anss 786 386,00 eurot.                                                                            | VKE        | Kategooria                   | Koki               | Ku<br>Kategooria                   |          |
| /KE arvestuse<br>(E arve<br>iandusaasta<br>)1.2020 -<br>12.2020             | es on taotiusel esitatuc<br>estus<br>VKE arvutuse aluse<br>Arv<br>6.00           | andmete alusel ettevõtte<br>eks olev keskmine toota<br>VKE<br>Jah | ITÜÜP 27 TÜH<br>jate arv<br>Kategooria<br>Mikroettevõtja | 6,00 tootajat ja aastabi<br>Finantsnältaja<br>Arvestuses<br>Aastabilanss                                      | anss 786 386,00 eurot.                                                                            | VKE<br>Jah | Kategooria<br>Mikroettevõtja | Koki<br>VKE<br>Jah | ku Kategooria<br>Mikroettevõtja    |          |
| KE arvestuse<br>KE arve<br>jandusaasta<br>01.2020 -<br>12.2020<br>KE kokk   | es on taotlusel esitatuc<br>estus<br>VKE arvutuse aluse<br>Arv<br>6.00<br>cuvõte | andmete alusel ettevõtte<br>aks olev keskmine tööta<br>VKE<br>Jah | ITÜÜP 27 TÜH                                             | 6,00 tootajat ja aastabi<br>Finantsnältaja<br>Arvestuses<br>Aastabilanss                                      | anss 786 386,00 eurot.                                                                            | VKE<br>Jah | Kategooria<br>Mikroettevõtja | Koki<br>VKE<br>Jah | Ku<br>Kategooria<br>Mikroettevõtja |          |
| /KE arvestuse<br>KE arve<br>ijandusaasta<br>01.2020 -<br>12.2020<br>KE kokk | estus<br>VKE arvutuse alus:<br>Arv<br>6.00<br>KUVÕte                             | andmete alusel ettevõtte<br>aks olav keskmine toöta<br>VKE<br>Jah | ITUUP 27 TUH jate arv Kategooria Mikroettevõtja VKE in   | 6,00 tootajat ja aastabi<br>Finantsnäitaja<br>Arvestuses<br>Aastabilanss<br>ndikatiivne kategooria: Mikroette | anss 786 386,00 eurot.           Kokku         786 386,00           786 386,00         786 386,00 | VKE<br>Jah | Kategooria<br>Mikroettevõtja | Koki<br>VKE<br>Jah | ku Kategooria<br>Mikroettevõtja    |          |

Taotleja saab juurde lisada endaga seotud teisi juriidilisi isikuid, vajutades *"Lisa uus seos"* nuppu (vt Pilt 37). *"Muuda"* nupust saab vajadusel muuta ka VKE arvutuse aluseks olevat keskmist töötajate arvu. Kui lisad ettevõttega seotud juriidilisi isikuid, siis tekib ekraanile leht, milles peab täitma kõik vajalikud read (vt Pilt 38).

## Pilt 38. Seotud ettevõtte lisamine

| Ettevõte, millega seos luuakse:                                                                                     |                                                                                                    |
|----------------------------------------------------------------------------------------------------|----------------------------------------------------------------------------------------------------|
| Ettevõte, millega seos luuakse:*                                                                                    | TÜÜP 27 TÜH                                                                                                    |
| Partner/sidusettevõte                                                                                               |                                                                                                    |
| Riik, kus partner/sidusettevõte on registreeritud:*                                                                 | - Vali - 🗸                                                                                                    |
| Partner/sidusettevõtte registrikood: *                                                                              |                                                                                                    |
| Partner/sidusettevõtte nimi: *                                                                                      |                                                                                                    |
| Teadaolevalt kuulub ettevõttest üle 50% ühele füüsilisele isikule ja/või tema poolt<br>kontrollitud ettevõtetele: * | ○ Jah<br>○ El                                                                                                    |
| Kuidas on ettevõtted omavahel seotud:*                                                                              | Käesolev partner/sidusettevõte omab osalust või muud valitsevat mõju ettevõttes, millega seos luuakse                                                                                                    |
|                                                                                                    | ○ Ettevõte, millega seos luuakse, omab osalust või muud valitsevat mõju käesolevas partner/sidusettevõttes                                                                                                    |
| Osalus: *                                                                                                    | %                                                                                                    |
| Täiendav alus ettevõtte üle kontrolli omamisel: 4                                                                   | <ul> <li>Ettevõtjal on õigus ametisse määrata või ametist vabastada enamikku teise ettevõtja haldus-, juht- või järelevalveorgani</li></ul>                                                                                                    |
|                                                                                                    | Ettevõtjal on õigus rakendada teise ettevõtja suhtes valitsevat mõju vastavalt teise ettevõtjaga sõlmitud lepingule     Ettevõtjal on õigus rakendada teise ettevõtja suhtes valitsevat mõju vastavalt teise ettevõtjaga sõlmitud selle asutamisterionule |
|                                                                                                    | Ettevõijai on õigus rakendada teise ettevõija suhtes valitsevat mõju vastavalt teise ettevõjaga sonnintus seile asutannisepingule                                                                                                    |
|                                                                                                    | Ettevõtja, kes on teise ettevõtja aktsionär või osanik, kontollib vastavalt kokkuleppele kõnealuse ettevõtja teiste aktsionäride või     osanikega üksi selle ettevõtja aktsionaride või osanike haälteenamust                                            |
| VKE arvestuses                                                                                                    |                                                                                                    |
| Seose liik:                                                                                                    |                                                                                                    |
| Arvesta partner/sidusettevõtet taotleja VKE määratluses:                                                            | li Jah                                                                                                    |
|                                                                                                    | ○ Ei                                                                                                    |
| Partner/sidusettevõtte vahetult eelnenud maja                                                                       | ndusaasta andmed                                                                                                    |
| Kas on olemas vahetult eelnenud majandusaasta? * 🕯                                                                  | 9 ⊖ Jah                                                                                                    |
|                                                                                                    | ⊖ Ei                                                                                                    |
|                                                                                                    |                                                                                                    |
|                                                                                                    | Katkesta Salvesta ja pöördu tagasi VKE põhilehele                                                                                                    |

Kui antud kuval on kõik andmed korrektsed, liigu edasi järgmisesse sammu, kasutades selleks

Edasi

*"Edasi"* nuppu.

#### NB! Igas sammus on võimalik taotlus ka kustutada. Selleks kasuta nuppu

Kustuta taotlus

## "Kustuta taotlus".

## 6. Samm "Esitamine"

Viimane samm on esitamine. Antud sammus kuvatakse taotletav summa ning tuleb sisestada vastavad kinnitused. Punase tärniga kinnitused on kohustuslikud (vt Pilt 39).

Samuti saab PDF-failist üle kontrollida, kas kõik andmed, mis taotluses esitatud, on õiged ja

korrektsed. Vajadusel saab varasemate sammude juurde tagasi minna ja neid muuta.

## Pilt 39. Esitamise samm ja kinnitused.

| Toetustaotluse sisestamine ja esitamine     | Vəjəd abi? Vəjutə sii                                                                                                    |
|---------------------------------------------|----------------------------------------------------------------------------------------------------|
| Üldandmed Detailandmed Tegevused VKE Esitar | mine                                                                                                    |
|                                             |                                                                                                    |
| Esita taotlus                               |                                                                                                    |
|                                             |                                                                                                    |
| Taotletav summa:                            | 330 750,00                                                                                                    |
| Taotlus sisestatud andmetega:               | Ava PDF                                                                                                    |
| Kinnitused:                                 | Kinnitan, et taotlejal, kes tegeleb kutselise kalapüügiga siseveekogudel ja kes ei ole käitaja komisjoni delegeeritud määruse (EL) 2015/288 artikli 2 punkti 2 tähenduses, ei ole kehtivat karistust kalapüügiseaduse § 75 lõikes 1 või 3, § 85 lõikes 1 või 3, § 85 lõikes 1 või 2 aga karistusseadustiku § 279 lõikes 1 või 2 satestatud süüteo toimepanemise eset, nida kasitatakse kalapüüginõude tõiste ritkumisena kalapüügigügiseduse § 71 lõike 1 tähenduses. |
|                                             | Kinnitan, et taotlejal, kes tegeleb kutselise kalapüügiga siseveekogudel ja kes ei ole käitaja komisjoni delegeeritud määruse (EL) 2015/288 artikli 2 punkti 2 tahenduses, ei ole ule uhe kehtivk akristuse kalapüügiseaduse § 77 lõikes 2 või 3 gag § 31 lõikes 1 või 2 satestatud süüteo toimepanemise eest, mida käsitatak kalapüüginöde öisse rikkumisena kalapüügiseaduse § 77 lõikes 1 ahenduses                                                                |
|                                             | Kinnitan, et taotleja, kes tegeleb kutselise kalapüügiga siseveekogudel ja kes ei ole käitaja komisjoni delegeeritud määruse (EL) 2015/288 artikli 2 punkti 2<br>tähenduses, vastab nimetatud määruse (EL) 2015/288 artiklis 5 sätestatud nõuetele                                                                                                    |
|                                             | Kinnitan, et taotleja ei ole toime pannud rikkumisi, mille puhul taotlused ei ole vastuvõetavad tulenevalt Euroopa Parlamendi ja nõukogu määruse (EL) nr<br>508/2014 artiklist 10 ja komisjoni delegeeritud määruses (EL) nr 2015/288 toodud ajavahemikul                                                                                                    |
| Kinnitused.*                                | Kinnitan, et järgin Euroopa Parlamendi ja nõukogu määruse (EL) nr 508/2014 artikli 10 lõike 1 punktides a - d nimetatud nõudeid ega ole pannud toime sama<br>määruse artikli 10 lõikes 3 nimetatud pettust.                                                                                                    |
|                                             | Kinnitan, et ei ole toime pannud karistusseadustiku § 280 löikes 2 või 4, § 344 lõikes 1 või 2, § 345 lõikes 1 või 2 ega §-s 361 sätestatud kuritegu, mille<br>toimepanemise korral ei ole fondi toetuse taotlus nõuetekohane 24 kuud pärast süüdimõistva kohtuotsuse jõustumist                                                                                                    |
|                                             | Kinnitan, et taotleja või tema üle valitsevat mõju omava isiku kohta ei ole karistusregistrisse kantud karistusandmeid karistusseadustiku §-s 209, 210, 211, 212, 213, 294, 296, 298, 2981 või 3001 sätestatud kuriteo toimepanemise eest                                                                                                    |
|                                             | Kinnitan kõigi esitatud andmete ja dokumentide õigsust ja kehtivust ning võimaldan neid kontrollida.                                                                                                    |
|                                             | 🗌 Kinnitan, et ei saa sama kulu hüvitamiseks, mille kohta taotlen toetust, raha riigieelarvelistest, Euroopa Liidu või välisabi vahenditest.                                                                                                    |
|                                             | Kinnitan, et olen teadlik kulu abikölblikkust töendavate dokumentide ja muude töendite säilitamise nöudest ning toetuse objekti tähistamise ning Euroopa Liidu<br>osalusele viitamise nõudest.                                                                                                    |
|                                             | Kinnitan, et olen varem riigieelarvelistest, Euroopa Liidu või välisabi vahenditest saadud ja tagasimaksmisele kuulunud summa tagasi maksnud või toetuse<br>tagasimaksmise ajatamise korral tasunud tagasimaksed ettenähtud tähtpäevaks ja summas.                                                                                                    |
|                                             | 🗆 Kinnitan, et oman tegevuse elluviimiseks Euroopa Parlamendi ja nõukogu määruse (EL) nr 1303/2013 artikli 125 löike 3 punktis d nimetatud suutlikkust.                                                                                                    |
|                                             | Kinnitan, et taotleja ega taotleja juhatuse liige ei oma osalust töö teinud või teenust osutanud juriidilises isikus ega kuulu töö teinud või teenust osutanud<br>juriidilise isiku juhatusse või nõukokku.                                                                                                    |
|                                             | Kinnitan, et teavitan taotlust menetlevat asutust viivitamata taotluses esitatud andmetes toimunud muudatusest või ilmnenud asjaolust, mis võib mõjutada<br>taotluse kohta otsuse tegemist.                                                                                                    |
|                                             | 🗆 Kohustun toetuse saamisele järgneval viiel aastal vastama Maaeluministeeriumi ja PRIA järelepärimistele ning küsitluslehtedele.                                                                                                    |
|                                             | Olen teadlik, et kui otsusega rahuldatakse taotlus täielikult ning otsusega ei piirata kolmanda isiku öigusi, avaldatakse teave otsuse tegemise kohta PRIA<br>veebilehel. Veebilehel otsuse tegemise kohta teabe avaldamisega loetakse, et otsus on isikule teatavaks tehtud.                                                                                                    |
|                                             | ☐ Kinnitan, et taotleja või tema üle valitsevat mõju omava isiku suhtes ei ole algatatud likvideerimis- ega pankrotimenetlust.                                                                                                    |
|                                             | Kinnitan, et residendist taotleja tegevuskoht või mitteresidendist taotleja püsiv tegevuskoht maksukorralduse seaduse tähenduses on või hakkab pärast<br>tegevuse elluviimist olema Eestis.                                                                                                    |
|                                             |                                                                                                    |
|                                             |                                                                                                    |
|                                             |                                                                                                    |
|                                             |                                                                                                    |

Lõpuks esita taotlus vajutades nuppu